## En kort brukerveiledning på bruk av det elektroniske kartet fra AtB:

- a. Åpningskartet viser busstilbudet i Trøndelag slik det foreligger nå, med linjer og holdeplasser.
- b. I kartets øvre venstre hjørne er det en meny for å zoome inn på de ulike tjenestetilbudene.

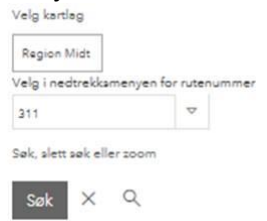

- c. Ved å klikke på «kartlag» får du frem tre ruteområder slik tilbudet er geografisk inndelt i dag. Dette er kun en geografisk inndeling og ikke kontraktsområdene.
- d. Du kan også velge andre kartlag og med det se det totale tilbudet i form av «plussruter» eller «serviceruter».
- e. I kartlaget kan du velge det linjenummer som du ønsker å se ref vedlagte dokumenter. Tilbudet for pluss og service kommenteres i møtet. Ved å klikke i kartet får en opp informasjon om tilbudet på Pluss og Service

| Pakke No<br>Pakke Mi<br>Pakke Sø<br>Plussrute<br>Serviceru | ord<br>dt<br>r<br>rter Car | menyen fa | or ruter | ummer |
|------------------------------------------------------------|----------------------------|-----------|----------|-------|
| 310                                                        |                            |           | ~        |       |
| Søk, slett søk eller zoom                                  |                            |           |          |       |
| Søk                                                        | ×                          | Q         |          |       |

f. NB: ved å trykke på «X» tømmer du kartlaget og får se det totale kartlaget for dette temaet